本資料は、なは MAP の「道路投稿情報」テーマにおける投稿機能の利用方法を記載しています。 情報の投稿は、以下の4ステップで行います。

- 1. 投稿フォームを起動する
- 2. 投稿情報を入力する
- 3. 位置情報を入力する
- 4. メールを送信する

#### 1. 投稿フォームを起動する

① なは MAP ヘアクセスし、テーマ一覧から「道路投稿情報」をクリックします。

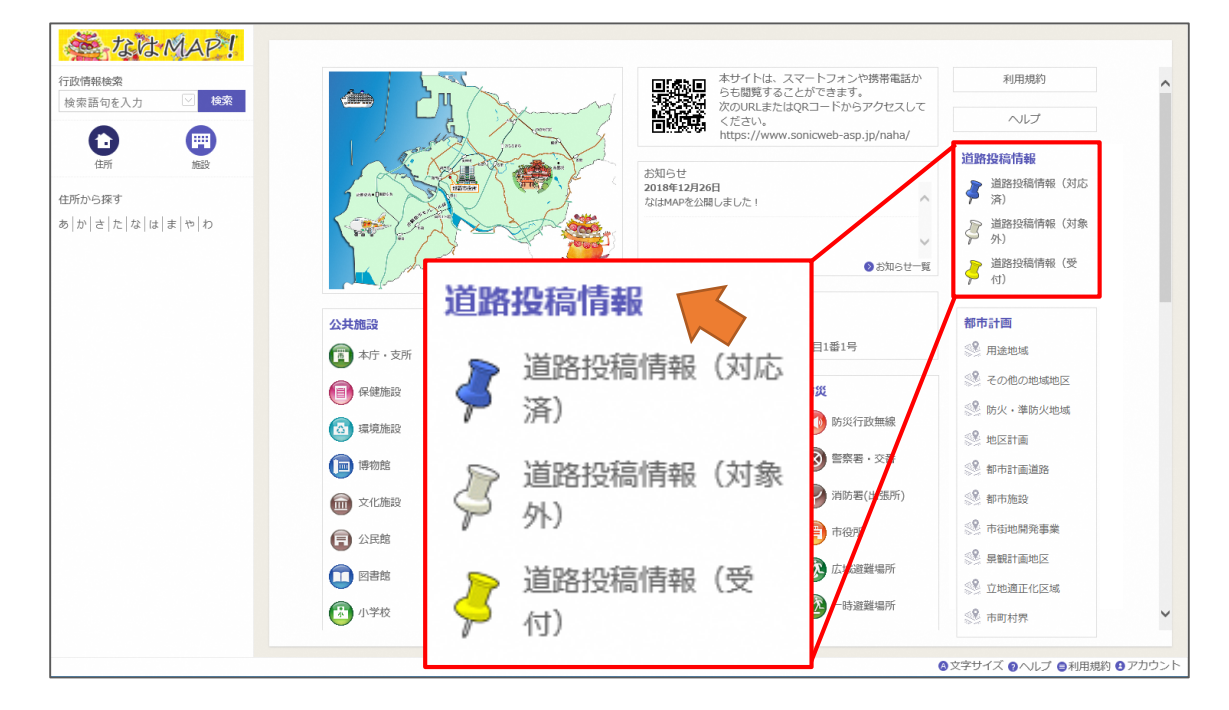

② マップページが開きます。画面上部にある「本テーマへの投稿はこちら」をクリックします。

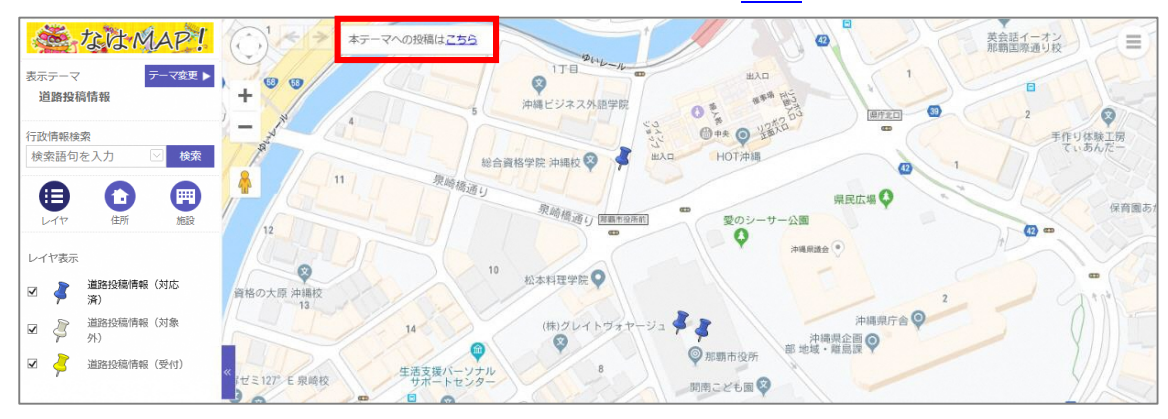

③ 別ウィンドウで投稿フォームのページが開きます。

| 道路投稿情報                                                          |        |
|-----------------------------------------------------------------|--------|
| ※ は必須項目です。                                                      |        |
| 投稿日                                                             |        |
| 2021-03-15                                                      |        |
|                                                                 |        |
| 投稿時間                                                            |        |
| 11:30                                                           |        |
|                                                                 |        |
| ×71 FC                                                          |        |
|                                                                 |        |
| 場所(地番、住所等)                                                      |        |
|                                                                 |        |
|                                                                 |        |
|                                                                 |        |
| <u> 開催に関して</u> 関連に関して 関連語語に関して プードレール、 復期的正価に関して プーノミラーに関して その他 |        |
| コメント欄                                                           |        |
|                                                                 | ^      |
|                                                                 | $\sim$ |
| 地図で位置を指定する 💿                                                    |        |
| 入力内容の確認 🕥                                                       |        |
|                                                                 |        |
|                                                                 |        |

# 2. 投稿情報を入力する

投稿フォームの各項目に対して、道路投稿情報を入力します。(※は必須項目です)

1. 投稿日、投稿時間

投稿日時を入力します(投稿フォームを開いた日時が自動的に入力されます)

2. タイトル※

投稿情報のタイトルを入力します

3. 場所(地番、住所等)

道路の修繕要望の場所の情報(住所や周辺の目印等)を入力します

4. 投稿内容

道路の修繕要望の内容を選択肢の中から選びます

5. コメント欄

具体的な修繕要望の内容を記載します

| 道路投稿情報                                                |                   |
|-------------------------------------------------------|-------------------|
| ※ は必須項目です。                                            |                   |
| 投稿日                                                   |                   |
| 2021-03-15                                            |                   |
| 投稿時間                                                  |                   |
| 11:30                                                 |                   |
| *タイトル                                                 |                   |
| 側溝の蓋が壊れている                                            |                   |
| 場所(地番、住所等)                                            |                   |
| 那覇市○○町△△付近                                            |                   |
| 投稿內容                                                  |                   |
| 路面に関して 側満に関して 街路樹に関して ガードレール、横断防止柵に関して カープミラーに関して その他 |                   |
| コメント欄                                                 |                   |
| 側溝の蓋が壊れています。                                          | $\langle \rangle$ |
| 地図で位置を指定する 🔊                                          |                   |
| 入力内容の確認 🕥                                             |                   |

※お使いのブラウザによって画面の表示が異なる場合があります。

## 3. 道路の修繕要望の位置を登録する

道路の修繕要望の位置を地図上で指定します。

① 投稿フォーム下部の【地図で位置を指定する】ボタンをクリックします。

| 地図で位置を指定する |  |  |  |
|------------|--|--|--|
|            |  |  |  |

② 地図が表示されますので、地図上の赤いピンをドラッグして、対象の位置に移動させます。(利用端 末の位置情報取得設定を ON にしていない場合、初期表示位置は那覇市役所となります。)

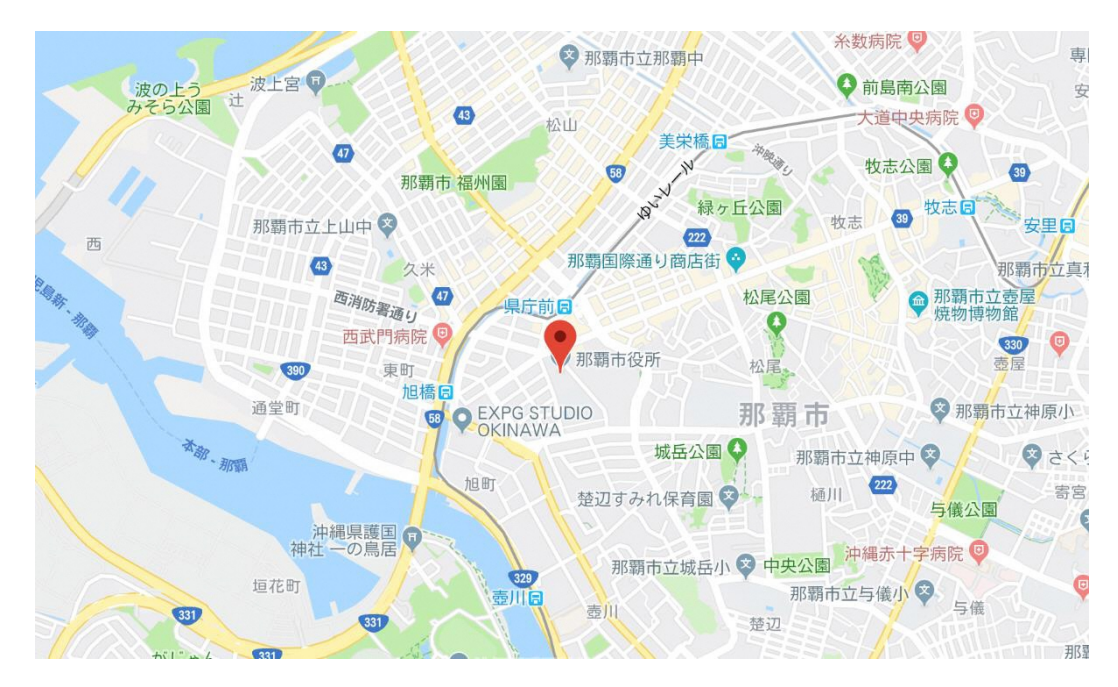

※位置情報を登録しないと、投稿ができません。

## 4. メールを送信する

① 道路投稿情報と位置情報が入力できたら、【入力内容の確認】をクリックします。

| 地図で位置 | を指定する 🜔 |
|-------|---------|
| 入力内容の | 確認 🕥    |

#### ② 内容を確認し、問題なければ【メール送信】をクリックします。

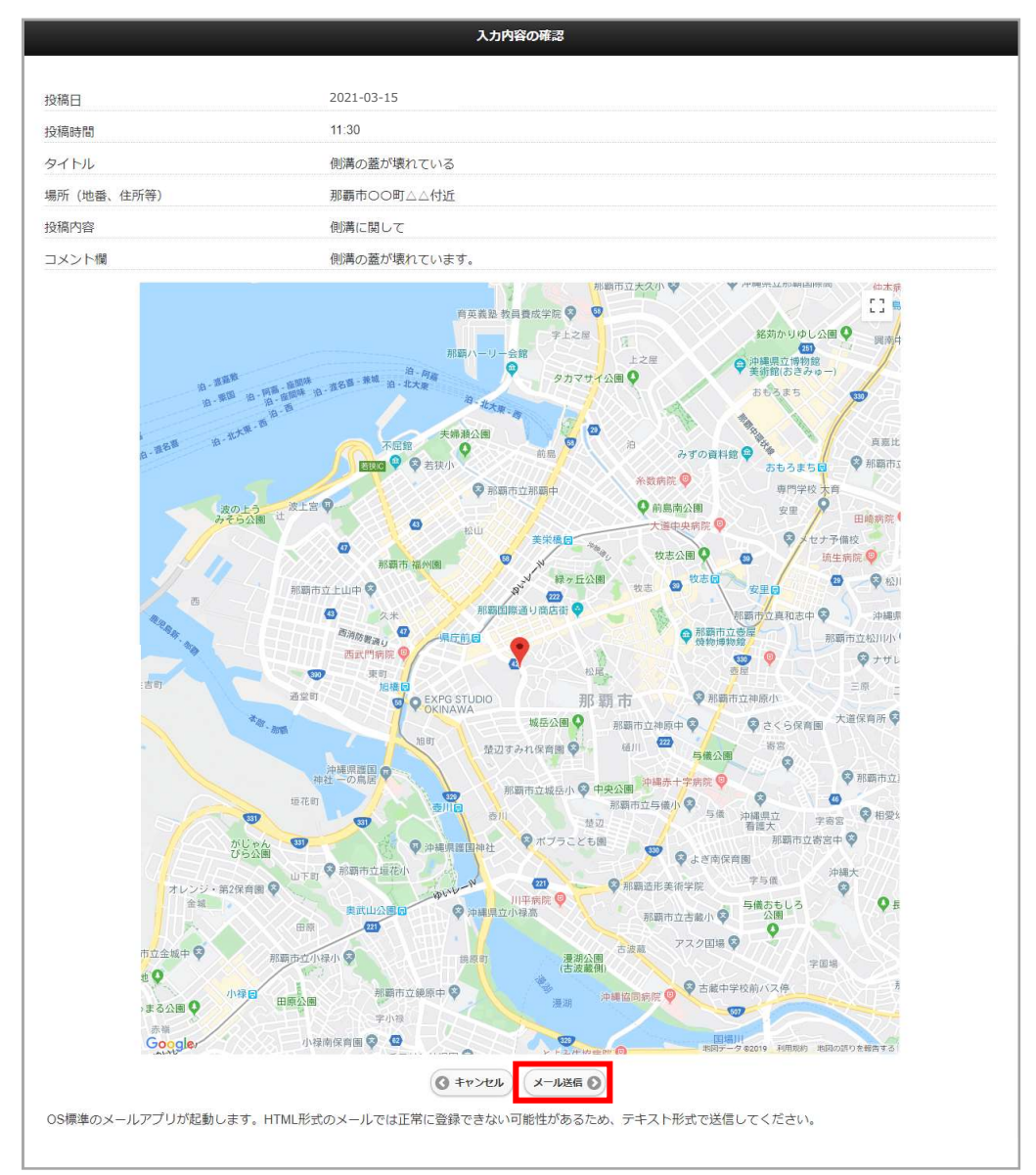

※お使いのブラウザによりセキュリティ警告画面を表示する場合があります。
許可していただける場合は、「許可する」をクリックします。
※画像の添付は、メール送信画面で行います。

那覇市公開型 GIS「なは MAP」 道路投稿情報テーマ 投稿機能 利用マニュアル

- ③ 利用端末のメールアプリが起動します。

   画像を投稿したい場合はメールの添付ファイルとして画像を選択します。
   ※添付ファイルの部分以外は編集等しないようご注意ください。
- ④ メールを送信します。

メールを送信後、元のブラウザの画面に戻りますが、送信後しばらく(5分程度)すると 「post\_naha@sonicweb-asp.jp」より登録完了メールが届きます。 メールが届いたら登録完了していますので、投稿フォームのブラウザを閉じてください。

post\_naha

【登録完了】

投稿いただいた情報は、そのまま公開されることはありません。 那覇市の道路管理課にて情報を確認後、なは MAP の「道路投稿情報」テーマに公開されます。

<公開された情報のイメージ>

地図上のアイコンをクリックすると、投稿された情報が吹き出しで表示されます。 黄色いアイコンは投稿を受け付けした状態、青いアイコンは対応が完了した状態を示します。 吹き出しの内側をクリックすると、さらに詳細な情報が表示されます。 ※「対応状況」欄には、道路管理課が対応状況を入力します。

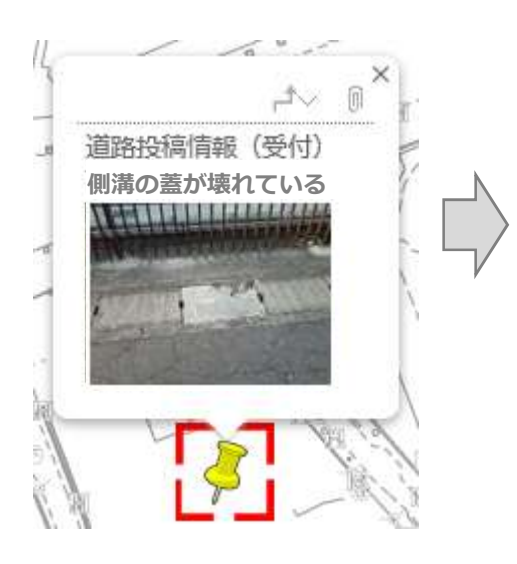

| and a | 則溝の蓋が壊れ        | ている 📄 さ~ 🛚 🗙 |
|-------|----------------|--------------|
|       | 投稿日            | 2021-03-15   |
|       | 投稿時間           | 11:30        |
|       | 場所(地番、住<br>所等) | 那覇市○○町△△付近   |
|       | 投稿内容           | 側満に関して       |
|       | コメント欄          | 側溝の蓋が壊れています。 |
|       | 対応状況           | 受付完了         |
|       | 写真             | 6            |
|       |                |              |